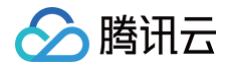

# 互动白板 控制台指南

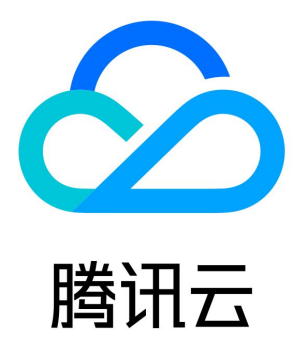

互动白板

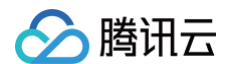

【版权声明】

©2013-2025 腾讯云版权所有

本文档(含所有文字、数据、图片等内容)完整的著作权归腾讯云计算(北京)有限责任公司单独所有,未经腾讯云事先明确书面许可, 任何主体不得以任何形式复制、修改、使用、抄袭、传播本文档全部或部分内容。前述行为构成对腾讯云著作权的侵犯,腾讯云将依法采 取措施追究法律责任。

【商标声明】

# 🔗 腾讯云

及其它腾讯云服务相关的商标均为腾讯云计算(北京)有限责任公司及其关联公司所有。本文档涉及的第三方主体的商标,依法由权利人 所有。未经腾讯云及有关权利人书面许可,任何主体不得以任何方式对前述商标进行使用、复制、修改、传播、抄录等行为,否则将构成 对腾讯云及有关权利人商标权的侵犯,腾讯云将依法采取措施追究法律责任。

#### 【服务声明】

本文档意在向您介绍腾讯云全部或部分产品、服务的当时的相关概况,部分产品、服务的内容可能不时有所调整。 您所购买的腾讯云产品、服务的种类、服务标准等应由您与腾讯云之间的商业合同约定,除非双方另有约定,否则,腾讯云对本文档内容 不做任何明示或默示的承诺或保证。

#### 【联系我们】

我们致力于为您提供个性化的售前购买咨询服务,及相应的技术售后服务,任何问题请联系 4009100100或95716。

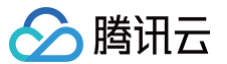

# 文档目录

控制台指南 回调配置 存储桶配置 应用管理 日志分析 访问管理 访问管理综述 可授权的资源及操作 预设策略

自定义策略

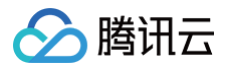

# 控制台指南

# 回调配置

最近更新时间: 2024-12-06 14:27:02

# 简介

发起文档转码、实时录制等操作需要一段时间才能执行完,您可以注册回调地址,互动白板在文档转码进度发生变化、实时录制开始等事 件触发时,可以通过回调接口及时通知到 App。回调具体事件的文档与鉴权配置请参考 事件通知综述 。

## 操作步骤

- 1. 登录 互动白板控制台,在左侧导航栏单击**应用管理**,进入互动白板应用列表。
- 2. 单击应用配置,进入应用配置详情页。
- 3. 在应用配置详情页下,选择**文档转码设置**或**实时录制配置**右上角的修改,弹出修改应用配置对话框。
  - 回调地址:互动白板在文档转码进度发生变化、实时录制开始等事件触发时,会往该地址发送 HTTP POST 请求。
  - 回调签名密钥:您的后台在收到实时录制/文档转码的回调的时候,可以通过校验签名是否合法,进而确认回调消息是否确实来自腾
     讯云后台,签名算法为 md5(密钥 + 过期时间),具体请参考 事件通知综述。

| 文档转码配置  |                                                                                              |
|---------|----------------------------------------------------------------------------------------------|
| 目标存储桶 * | 1-1259222427                                                                                 |
|         | 请确保目标存储桶具备" <mark>公有读</mark> "权限,建议配置" <mark>公有读私有写</mark> "权限, <b>前</b><br><mark>往配置</mark> |
| 目标文件前缀  | document/                                                                                    |
| 资源域名    | yqcloud.com                                                                                  |
|         | 如果有海外业务需求,请开启CDN全球加速服务。                                                                      |
| 回调地址    | https://example.com/transcode/callback                                                       |
| 回调签名密钥  |                                                                                              |
|         | 确认 取消                                                                                        |

4. 添加配置后,单击**确认**,即可看到回调配置已添加完成。

# 存储桶配置

最近更新时间: 2024-12-13 21:18:52

# 简介

互动白板文档转码结果/实时录制视频等资源文件的存储服务基于 对象存储 COS 。为了文档转码/实时录制等互动白板功能的正常使用, 您需要在控制台完成访问管理授权与存储桶配置。完成配置后,互动白板后台自动将生成的资源存储在配置好的 COS 存储桶指定路径 下,您可以自行管理这些资源文件的访问权限与生命周期。

| 功能          | 文档   |
|-------------|------|
| 存储桶概述       | 查看文档 |
| 访问控制        | 查看文档 |
| 基于 CDN 加速访问 | 查看文档 |

### 相关说明

#### 公共存储桶使用限制

请参考互动白板使用限制文档。

#### 存储桶访问控制

- 为了应对同一个视频/文档大范围下载、分发的场景,降低访问延迟,提高可用性,建议使用 CDN 加速访问存储桶。为存储桶开启基于 CDN 加速访问请参考 CDN 加速配置。
- 由于互动白板中添加文档暂时不支持携带鉴权参数,因此文档转码的访问 URL 需要是公有读的,即不带鉴权参数可正常访问。您可以 将设置存储桶访问权限为所有用户公有读或开启 CDN 回源鉴权。
- 互动白板资源管理依赖于对象存储/CDN 等云服务,实际用量会按照对应产品的计费规则进行收费。

| 云产品  | 计费概述 |
|------|------|
| 对象存储 | 查看文档 |
| CDN  | 查看文档 |

#### 操作步骤

- 1. 登录 互动白板控制台,在左侧导航栏单击**应用管理**,进入互动白板应用列表。
- 2. 单击应用配置,进入应用配置详情页。
- 文档转码和实时录制资源依赖对象存储 COS 服务,如果您尚未开通对象存储 COS 服务,请前往 对象存储控制台,并按照提示完成 开通服务,并按照提示**前往访问管理并同意授权**。

| () | 该功能需创建服务角色              | ^             |
|----|-------------------------|---------------|
|    | 点击前往访问管理, 创建服务预设角<br>权限 | 角色并授予 互动白板 相关 |
|    | 前往访问管理                  | 取消            |

腾讯云

- 4. 在应用配置详情页下,选择文档转码或实时录制卡片右上角的修改,弹出修改应用配置对话框。
  - 目标存储桶:存储桶为文档转码或实时录制资源存储的位置,如果您还没有存储桶,您需要前往对象存储控制台中创建并为存储 桶开启 CDN 加速访问。
  - 目标文件前缀: 文档转码或实时录制资源生成后,存储的具体路径前缀,如果不设置则默认为存储桶根目录。如果希望按照文件夹的方式保存资源,需要目标文件前缀需要以 / 结尾,对象存储关于文件夹的描述详细请参考文件夹管理。
  - CDN 域名:如果您的存储桶开启了 CDN 加速访问,这里会自动填充已有的 CDN 域名。文档转码或实时录制的返回的资源 URL 中域名会替换成该 CDN 加速域名。
  - 如下图所示的配置,文档转码完成后,返回的访问路径 ResultUrl 可能为

http://test1.coshelper.com/document/0ev05m1ojr7q4e7rj3rb/h5/index.html •

| 文档转码配置  |                                                                                      |    |
|---------|--------------------------------------------------------------------------------------|----|
| 目标存储桶 * | 1-1259222427                                                                         | ٣  |
|         | 请确保目标存储桶具备" <mark>公有读</mark> "权限,建议配置" <mark>公有读私有写</mark> "权限,前<br><mark>往配置</mark> | ij |
| 目标文件前缀  | document/                                                                            |    |
| 资源域名    | yqcloud.com                                                                          | ٣  |
|         | 如果有海外业务需求,请开启CDN全球加速服务。                                                              |    |
| 回调地址    | https://example.com/transcode/callback                                               |    |
| 回调签名密钥  |                                                                                      |    |
|         | 确认取消                                                                                 |    |

- 5. 添加配置后,单击**确认**,即可看到存储桶配置已添加完成。
- 6. 再次调用云 API 接口发起文档转码或实时录制任务,生成的文档转码资源或录制视频等文件会存储到配置好的存储桶里,您可以登录 对象存储控制台 中查看与管理。

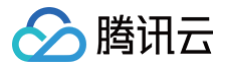

# 应用管理

最近更新时间: 2024-12-13 21:18:52

#### 操作步骤

- 1. 登录 互动白板控制台, 在左侧导航栏单击 应用管理, 进入互动白板应用列表。
- 2. 单击创建应用,进入创建新应用对话框。

| 创建新应用      |                                                                                        |
|------------|----------------------------------------------------------------------------------------|
| 应用名称 *     | <ul> <li>● 新建</li> <li>● 从IM应用导入</li> </ul>                                            |
|            | 请输入应用名称                                                                                |
|            | 应用名称只能包含数字、中英文字符和下划线,长度不能超过16个字符                                                       |
| 标签         | 标签键 ▼ 标签值 ▼ ×                                                                          |
|            | 十添加                                                                                    |
| 文档转码配置     |                                                                                        |
| 文档转码目标存储桶★ | 请选择    ▼                                                                               |
|            | 请确保目标存储桶具备" <mark>公有读</mark> "权限,建议配置" <mark>公有读私有写"</mark> 权限, <b>前往配置</b>            |
| 目标文件前缀     | 请输入目标文件前缀                                                                              |
| 资源域名       | 请选择资源域名                                                                                |
| 文档转码回调地址   | 请输入文档转码回调地址                                                                            |
| 回调签名密钥     | 请输入回调签名密钥                                                                              |
| 实时录制配置     |                                                                                        |
| 实时录制目标存储桶★ | 请选择    ▼                                                                               |
|            | "<br>请确保目标存储桶具备" <mark>公有读</mark> "权限,建议配置" <mark>公有读私有写</mark> "权限, <mark>前往配置</mark> |
| 目标文件前缀     | 请输入目标文件前缀                                                                              |
| 资源域名       | 请选择资源域名                                                                                |
| 实时录制回调地址   | 请输入实时录制回调地址                                                                            |
| 回调签名密钥     | 请输入回调签名密钥                                                                              |
|            | The Land Britage                                                                       |
|            | 明认 以月                                                                                  |

- 3. 您可以选择新建,创建一个新的白板应用 SDKAppID,系统将为您在 IM 控制台创建一个与白板应用相同 SDKAppID 的 IM 应用。 您也可以选择从 IM 或者 TRTC 导入已经建好的应用。互动白板用户可永久免费使用 即时通信 IM 的体验版服务(用户数上限100 人、群组数上限100个),您可以在 即时通信控制台 > 应用列表 中查看 即时通信 IM 体验版的详细说明。如果您需要使用完整的即时 通信服务,可以购买即时通信专业版/旗舰版,详细计费规则请参见 即时通信 IM 价格说明。
- 4. 如果您需要使用互动白板文档转码或实时录制功能,您需要进行存储桶配置,文档请参考 存储桶配置。
- 如果您需要注册回调地址,在互动白板在文档转码进度发生变化、实时录制开始等事件触发时接收到回调通知,您需要进行回调配置,具体回调的方式与事件类型请参考事件通知综述。

### 开通音视频服务(可选)

1. 登录 即时通信 IM 控制台 ,单击目标应用卡片,进入应用的基础配置页面。

- 2. 单击开通腾讯实时音视频服务 区域的立即开通。
- 3. 在弹出的开通实时音视频 TRTC 服务对话框中,单击确定。
- 4. 系统将为您在 <del>实时音视频控制台</del> 创建一个与相同 SDKAppID 的实时音视频应用,互动白板,IM,实时音视频三者的账号与鉴权可 复用。

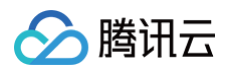

# 日志分析

最近更新时间: 2024-09-11 09:08:11

## 简介

日志分析 功能提供了可视化界面,方便用户及时获取白板操作日志的相关信息,帮助用户及时定位在使用过程中遇到的问题。

#### 使用方法

1. 输入需要查询的 sdkappid,房间号和用户 ID。

|    | SdkAppid ★ 输入SdkAppid ▼ Roomid ★ 输入房间号 Userid ★ 输入用户iD                                                             |
|----|----------------------------------------------------------------------------------------------------|
| 2. | 输入需要查询的时间段(默认值为今天)。                                                                                                |
|    | 时间范围 今天 昨天 近7天 2021-04-29 00:00:00 ~ 2021-04-29 23:59:59 <b>首</b>                                                  |
| 3. | 选择所需的日志筛选项<br>○ 全部日志:该时间段内所有日志。<br>○ 只显示关键日志:仅显示白板初始化操作日志、白板鉴权操作日志、拉取历史数据操作日志、销毁实例操作日志、错误日志。<br>○ 只显示错误日志:仅显示错误日志。 |
|    | 自定义筛选 🔘 全部日志 🔹 只显示关键日志 🔹 只显示错误日志                                                                                   |
| 4. | 单击 <b>查询,</b> 即可查找到符合条件的所有日志。                                                                                      |

查询成功后,查询条件将保存在**日志分析页面的 URL** 中。在遇到无法解决的问题时,可以提工单,并附上**日志分析页面的 URL** 

# ,方便工程师快速定位问题。

### 界面介绍

△ 注意

日志展示功能主要分为两部分,白板运行流程用于说明白板总体流程,日志展示用于显示操作日志的具体信息。

#### 白板运行流程

主要展示白板实例从初始化到销毁整个生命周期的流程,可以单击白板初始化、白板鉴权、拉取历史数据、销毁实例查看该阶段的日志。

| <b>白板运行流程</b> (由于时间跨度问题,流程中的部分状态可 | 能不在显示列表中)    |              |           |          |
|-----------------------------------|--------------|--------------|-----------|----------|
| 1                                 | 2            | 3            | 4         | 5        |
| 白板初始化                             | 白板鉴权         | 拉取历史数据       | 正常交互      | 销毁实例     |
| 互动白板进行参数设置以及初始状态设置                | 互动白板进行用户权限判定 | 互动白板进行历史数据同步 | 互动白板可正常使用 | 互动白板实例销毁 |

## 日志展示

- 1. 红色框部分是日志数量在时间轴上的分布图,用户可以通过框选时间轴区域修改时间范围选择。
- 2. 蓝色框部分是日志的详情,主要展示以下几种指标:

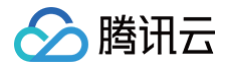

- 时间:日志上报时间,可根据时间进行排序。
- 事件名称: 白板操作事件。
- 事件内容: 白板操作事件相关内容。
- 用户信息:当前白板所属用户的设备类型和白板 SDK 的版本号。
- 原因:对于其中一部分错误日志,平台会给出导致该日志的常见的错误原因。
- 解决方案:对于其中一部分错误日志,平台会给出该错误的通用解决方案。

| 4<br>3<br>2<br>1<br>2021-04-29 11:02:50 | 2021-04-29 11:03:05 | 2021-04-29                                     | 11:03 20                                  | 2021-04-29 11:03:35 | 2021-04-29 11:03 50 | 2021-04-29 11:04:05 | 2021-04-29 11:04:20      | 2021-04-29 11:04:35 |
|-----------------------------------------|---------------------|------------------------------------------------|-------------------------------------------|---------------------|---------------------|---------------------|--------------------------|---------------------|
| 时间 🕈                                    | 事件名称                | 事件内容                                           |                                           |                     |                     |                     | 用户信息                     | 原因 🕂   解决方案 🕂       |
| ▶ 2021-04-29 11:03:27.262               | 初始化白板               | dom节点ID<br>是否可以涂鸦<br>白板宽高比例<br>白板文本大小<br>全局背景色 | paint_box<br>true<br>16:9<br>320<br>##### |                     |                     |                     | 设备英型 web<br>SDK版本号 2.6.1 |                     |
| ▶ 2021-04-29 11:03:27.329               | 白板鉴权                | 用户权限                                           | 正常                                        |                     |                     |                     | 设备类型 web<br>SDK版本号 2.6.1 |                     |
| ▶ 2021-04-29 11:03:27.433               | 获取历史数据              | 运行结果                                           | 拉取历史数据完成                                  |                     |                     |                     | 设备类型 web<br>SDK版本号 2.6.1 |                     |
| ▶ 2021-04-29 11:03:27.575               | 获取历史数据              | 运行结果                                           | 拉取历史数据完成                                  |                     |                     |                     | 设备类型 web<br>SDK版本号 2.6.1 |                     |
| ▶ 2021-04-29 11:03:49.696               | 白板已销毁               |                                                |                                           |                     |                     |                     | 设备类型 web<br>SDK版本号 2.6.1 |                     |

# 访问管理 访问管理综述

最近更新时间: 2024-11-14 16:39:23

#### ▲ 注意

本文档主要介绍 互动白板 TIW 访问管理功能的相关内容,其他产品访问管理相关内容请参见 支持 CAM 的产品。

访问管理(Cloud Access Management,CAM)是腾讯云提供的一套 Web 服务,它主要用于帮助客户安全管理腾讯云账户下的资 源的访问权限。通过 CAM,您可以创建、管理和销毁用户(组),并通过身份管理和策略管理控制哪些人可以使用哪些腾讯云资源。 互动白板 TIW 已接入 CAM,开发者可以根据自身需要为子账号分配合适的互动白板 TIW 访问权限。

# 基础入门

在使用 TIW 访问管理前,您需要对 CAM 和 TIW 的基本概念有所了解,涉及的概念主要有:

- CAM 相关: 用户、策略。
- 互动白板 TIW 相关: 业务介绍。

#### 适用场景

#### 腾讯云产品维度权限隔离

某企业内有多个部门在使用腾讯云,其中 A 部门只负责对接 TIW。A 部门的人员需要有访问 TIW 的权限,但不能有访问其他腾讯云产品 的权限。该企业可以通过主账号为 A 部门创建一个子账号,只授予该子账号 TIW 相关权限,然后将该子账号提供给 A 部门使用。

#### TIW 应用维度权限隔离

某企业内有多个业务在使用 TIW,相互之间需要进行隔离。隔离包括资源隔离和权限隔离两个方面,前者由 TIW 应用体系提供,后者则 由 TIW 访问管理来实现。该企业可以为每个业务创建一个子账号,授予相关的 TIW 应用权限,使得每个业务只能访问和自己相关的应 用。

#### TIW 操作维度权限隔离

某企业的一个业务在使用 TIW,该业务的产品运营人员需要访问 TIW 控制台,获取用量统计信息,同时不允许其进行敏感操作(如修改 白板资源存储配置等),以免误操作影响业务。这时可以先创建自定义策略,该策略拥有 TIW 控制台登录、用量统计、配置修改等相关 API 的访问权限,然后创建一个子账号,与上述策略绑定,将该子账号提供给产品运营人员。

# 能力限制

TIW 访问管理的资源粒度为应用,不支持对更细粒度的资源(如应用信息、配置信息等)做授权。

# 可授权的资源及操作

最近更新时间: 2025-01-08 11:27:32

### ▲ 注意

本文档主要介绍**互动白板 TIW** 访问管理功能的相关内容,其他产品访问管理相关内容请参见 支持 CAM 的产品 。

访问管理的核心功能可以表达为:允许或禁止某账号对某些资源进行某些操作。TIW 访问管理支持 资源级授权,资源的粒度是应用,操作的粒度是 云 API,访问 TIW 控制台时可能会用到的 API。

如有 TIW 访问管理需求,请登录腾讯云 主账号,使用 预设策略 或 自定义策略 完成具体授权操作。

## 可授权的资源类型

TIW 访问管理的资源粒度为应用,不支持对更细粒度的资源(例如应用信息、配置信息等)做授权。

# 支持资源级授权的 API

除了部分不支持资源级授权的 API,本小节列出的所有 API 操作均支持资源级授权。授权策略语法 中对这些 API 操作的资源语法描述均 相同,具体为:

- 授权所有应用访问权限: qcs::tiw::uin/\${uin}:sdkappid/\* 。
- 授权单个应用访问权限: qcs::tiw::uin/\${uin}:sdkappid/\${SdkAppId} 。

### 服务端 API 操作

#### ▲ 注意

表中未列出的 API 操作即表示该 API 操作不支持资源级权限。针对不支持资源级权限的 API 操作,您仍可以向用户授予使用该操作的权限,但是策略语句的资源元素必须指定为 \* ,例如 gcs::tiw::uin/\${uin}:sdkappid/\*

| 使用模块    | 功能描述                                                                                                    |
|---------|----------------------------------------------------------------------------------------------------|
| 控制台     | 查询白板应用列表                                                                                                    |
| 控制台     | 查询互动白板各个子产品用量                                                                                                    |
| 控制台     | 搜索实时录制任务                                                                                                    |
| 控制台     | 搜索转码任务                                                                                                    |
| 控制台     | 查询白板应用任务相关配置                                                                                                    |
| 控制台     | 修改白板应用                                                                                                    |
| 控制台     | 修改白板应用任务相关配置                                                                                                    |
| 服务端 API | 创建文档转码任务                                                                                                    |
| 服务端 API | 创建录制视频生成任务                                                                                                    |
| 服务端 API | 查询实时录制任务                                                                                                    |
| 服务端 API | 查询回调地址                                                                                                    |
| 服务端 API | 查询文档转码任务                                                                                                    |
|         | 使用模块         控制台         控制台         控制台         控制台         控制台         控制台         控制台         控制台         控制台         控制台         控制台         控制台         控制台         控制台         控制台         控制台         控制台         股务端 API         服务端 API         服务 端 API         服务 端 API         別         別       日         別       日         別       日         別       日         別       日         別       日         別       日 |

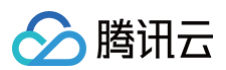

| DescribeTranscodeCallback           | 服务端 API | 查询回调地址       |
|-------------------------------------|---------|--------------|
| DescribeVideoGenerationTask         | 服务端 API | 查询录制视频生成任务   |
| DescribeVideoGenerationTaskCallback | 服务端API  | 查询录制视频生成回调地址 |
| PauseOnlineRecord                   | 服务端 API | 暂停实时录制       |
| ResumeOnlineRecord                  | 服务端 API | 恢复实时录制       |
| SetOnlineRecordCallback             | 服务端 API | 设置回调地址       |
| SetOnlineRecordCallbackKey          | 服务端 API | 设置实时录制回调密钥   |
| SetTranscodeCallback                | 服务端 API | 设置回调地址       |
| SetTranscodeCallbackKey             | 服务端 API | 设置文档转码回调密钥   |
| SetVideoGenerationTaskCallback      | 服务端 API | 设置录制视频生成回调地址 |
| SetVideoGenerationTaskCallbackKey   | 服务端 API | 设置录制视频生成回调密钥 |
| StartOnlineRecord                   | 服务端 API | 开始实时录制       |
| StartWhiteboardPush                 | 服务端 API | 开始白板推流       |
| StopOnlineRecord                    | 服务端 API | 停止实时录制       |
| StopWhiteboardPush                  | 服务端 API | 结束白板推流       |

# 预设策略

最近更新时间: 2024-12-06 14:27:02

#### ▲ 注意

本文档主要介绍**互动白板 TIW** 访问管理功能的相关内容,其他产品访问管理相关内容请参见 支持 CAM 的产品 。

TIW 访问管理实质上是将子账号与策略进行绑定,或者说将策略授予子账号。开发者可以在控制台上直接使用预设策略来实现一些简单的 授权操作,复杂的授权操作请参见 自定义策略。

TIW 目前提供了以下预设策略:

| 策略名称                    | 策略描述            |
|-------------------------|-----------------|
| QcloudTIWFullAccess     | TIW 所有资源全读写访问权限 |
| QcloudTIWReadOnlyAccess | TIW 所有资源只读访问权限  |

# 预设策略使用示例

#### 新建拥有互动白板权限的子账号

- 1. 以腾讯云 主账号 的身份访问 CAM 控制台的 用户列表,单击新建用户。
- 2. 在"新建用户"页面选择自定义创建,进入新建子用户页面。

① 说明 请根据 CAM 自定义创建子用户 的操作指引完成 "设置用户权限"之前的步骤。

3. 在"设置用户权限"页面:

```
○ 搜索并勾选预设策略 QcloudTIWFullAccess 。
```

- 单击下一步。
- 在"审阅信息和权限"分栏下单击完成,完成子用户的创建,在成功页面下载并保管好该子用户的登录链接和安全凭证,其中包含的信息如下表:

| 信息        | 来源          | 作用                    | 是否必须保存 |
|-----------|-------------|-----------------------|--------|
| 登录链接      | 在页面中复制      | 方便登录控制台,省略填写主账号的步骤    | 否      |
| 用户名       | 安全凭证 CSV 文件 | 登录控制台时填写              | 是      |
| 密码        | 安全凭证 CSV 文件 | 登录控制台时填写              | 是      |
| SecretId  | 安全凭证 CSV 文件 | 调用服务端 API 时使用,详见 访问密钥 | 是      |
| SecretKey | 安全凭证 CSV 文件 | 调用服务端 API 时使用,详见 访问密钥 | 是      |

5. 将上述登录链接和安全凭证提供给被授权方,后者即可使用该子用户对 TIW 做所有操作,包括访问 TIW 控制台、请求 TIW 服务端 API 等。

#### 将互动白板权限授予已存在的子账号

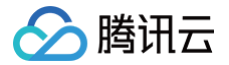

- 1. 以腾讯云 主账号 的身份访问 CAM 控制台的用户列表,单击想要进行授权的子账号。
- 2. 单击"用户详情"页面权限栏的添加策略,如果子账号的权限非空,则单击关联策略。
- 3. 选择从策略列表中选取策略关联,搜索并勾选预设策略 QcloudTIWFullAccess 。后续按页面提示完成授权流程即可。

#### 解除子账号的互动白板权限

- 1. 以腾讯云 主账号 的身份访问 CAM 控制台的用户列表,单击想要解除授权的子账号。
- 2. 在用户详情页面权限栏找到预设策略 QcloudTIWFullAccess ,单击右侧的解除。按页面提示完成解除授权流程即可。

# 自定义策略

最近更新时间: 2024-12-06 15:57:22

## ▲ 注意

本文档主要介绍 互动白板 TIW 访问管理功能的相关内容,其他产品访问管理相关内容请参见 支持 CAM 的产品。

在 TIW 访问管理中使用 预设策略 来实现授权虽然方便,但权限控制粒度较粗,不能细化到 TIW 应用和 云 API 粒度。如果开发者要求 精细的权限控制能力,则需要创建自定义策略。

# 自定义策略创建方法

| 创建入口        | 创建方法             | 效力<br>(Effect) | 资源<br>(Resource) | 操作(Action) | 灵活性 | 难度 |
|-------------|------------------|----------------|------------------|------------|-----|----|
| CAM 控制台     | 策略生成器            | 手动选择           | 语法描述             | 手动选择       | 中   | 中  |
| CAM 控制台     | 策略语法             | 语法描述           | 语法描述             | 语法描述       | 高   | 高  |
| CAM 服务端 API | CreatePoli<br>cy | 语法描述           | 语法描述             | 语法描述       | 吉同  | 高  |

() 说明

- TIW 不支持按产品功能或项目来创建自定义策略。
- 手动选择指用户在控制台所展示的候选项列表中选择对象。
- 语法描述指通过 授权策略语法 来描述对象。

# 授权策略语法

#### 资源语法描述

如上文所述,TIW 权限管理的资源粒度是应用。应用的策略语法描述方式遵循 CAM 资源描述方式。在下文的示例中,开发者的主账号 ID 是12345678,开发者创建了三个应用:SDKAppID 分别是1400000000、1400000001和1400000002。

• 互动白板 TIW 所有应用的策略语法描述

• 单个应用的策略语法描述

"resource": [
"qcs::tiw::uin/12345678:sdkappid/1400000001"

• 多个应用的策略语法描述

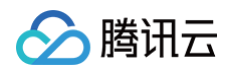

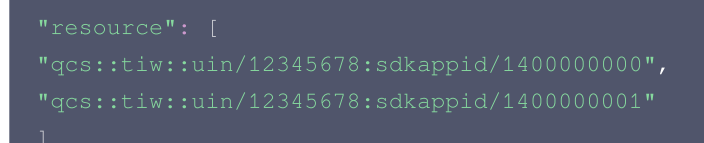

### 操作语法描述

如上文所述,实时音视频权限管理的操作粒度是云 API,详情请参见 可授权的资源及操作。在下文的示例中,以

DescribeApplicationInfos (查询白板应用列表)、 DescribeWhiteboardApplicationConfig (查询白板应用任务相关配置)等云 API 为例。

• 互动白板 TIW 所有云 API 的策略语法描述

"action": [ "name/tiw:\*" ]

• 单个云 API 操作的策略语法描述

```
"action": [
"name/tiw:DescribeApplicationInfos"
]
```

• 多个云 API 操作的策略语法描述

```
"action": [
"name/tiw:DescribeApplicationInfos",
"name/tiw:DescribeWhiteboardApplicationConfig"
]
```

# 自定义策略使用示例

#### 使用策略生成器

在下文示例中,我们将创建一个自定义策略。该策略允许对1400000001这个互动白板 TIW 应用进行任何操作。

- 1. 以腾讯云 主账号 的身份访问 CAM 控制台的 策略,单击新建自定义策略。
- 2. 选择 按策略生成器创建,进入策略创建页面。
- 3. 选择服务和操作。
  - **效果(Effect)** 配置项选择**允许**。
  - **服务(Service)** 配置项选择**互动白板** TIW。
  - 操作(Action) 配置项勾选所有项。
  - 资源(Resource) 配置项按照 资源语法描述 说明填写 qcs::tiw::uin/12345678:sdkappid/1400000001 。
  - 条件(Condition) 配置项无需配置。
- 4. 在同个页面中继续添加另一条声明。
  - 效果(Effect)配置项选择拒绝。
  - **服务(Service)** 配置项选择**互动白板** TIW。
  - 操作(Action) 配置项勾选 ModifyWhiteboardApplicationConfig (可通过搜索功能快速查找)。

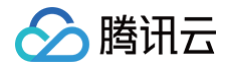

- 资源(Resource) 配置项勾选特定资源,然后单击添加资源六段式,左侧会显示资源六段式的编辑页面,在资源的输入框里输入对 应的 sdkappid。
- 条件(Condition) 配置项无需配置。
- 5. 单击下一步,按需修改策略名称(也可以不修改)。

6. 单击完成完成自定义策略的创建。

后续将该策略授予其他子账号的方法同 将 TIW 全读写访问权限授予已存在的子账号。

#### 使用策略语法

在下文示例中,我们将创建一个自定义策略。该策略允许对1400000001和140000002这两个互动白板 TIW 应用进行任何操作。 1. 以腾讯云 主账号 的身份访问 CAM 控制台的 策略,单击**新建自定义策略**。

- 2. 选择 按策略语法创建,进入策略创建页面。
- 3. 在 选择模板类型 框下选择 空白模板。

#### () 说明

策略模板指新策略是现有策略(预置策略或自定义策略)的一个拷贝,然后在此基础上做调整。在实际使用中,开发者可以根 据情况选择合适的策略模板,降低编写策略内容的难度和工作量。

- 4. 单击下一步,按需修改策略名称(也可以不修改)。
- 5. 在编辑策略内容编辑框中填写策略内容。本示例的策略内容为:

```
{
    "version": "2.0",
    "statement": [
        "effect": "allow",
        "action": [
            "name/tiw:*"
        ],
        "resource": [
            "qcs::tiw::uin/12345678:sdkappid/140000001",
            "qcs::tiw::uin/12345678:sdkappid/140000002"
        ]
     },
        {
            "effect": "deny",
            "action": [
               "name/tiw:ModifyWhiteboardApplicationConfig"
        ],
        "resource": [
            "qcs::tiw::uin/12345678:sdkappid/140000001"
        ]
     },
     ]
}
```

#### () 说明

策略内容需遵循 CAM 策略语法逻辑,其中资源和操作两个元素的语法请参见上文 资源语法描述 和 操作语法描述 所述。

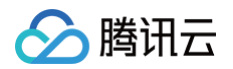

6. 单击完成实现自定义策略的创建。
 后续将该策略授予其他子账号的方法同将 TIW 全读写访问权限授予已存在的子账号。

### 使用 CAM 提供的服务端 API

对于大多数开发者来说,在控制台完成权限管理操作已经能满足业务需求。但如果需要将权限管理能力自动化和系统化,则可以基于服务 端 API 来实现。

策略相关的服务端 API 属于 CAM,具体请参见 CAM 官网文档。此处仅列出几个主要接口:

- 创建策略
- 删除策略
- 绑定策略到用户
- 解除绑定到用户的策略